# Pásztor Attila

# Algoritmizálás és programozás tankönyv az emeltszintű érettségihez

| 5. A TURBO PASCAL 7.0 FEJLESZTŐI KÖRNYEZET                  | 45 |
|-------------------------------------------------------------|----|
| 5.1 TELEPÍTÉS                                               | 45 |
| 5.2. GYORSBILLENTYŰK:                                       | 49 |
| 5.3. A TP 7.0 menürendszere                                 |    |
| File (Fáil)                                                 |    |
| Edit (Szerkesztés)                                          |    |
| Search (Keresés)                                            |    |
| Run (Futtatás)                                              | 53 |
| Compile (Fordítás)                                          |    |
| Debug (Tesztelés)                                           |    |
| Tools (Eszközök)                                            |    |
| Options (Lehetőségek)                                       |    |
| Window (Ablak)                                              |    |
| Help (Súgó)                                                 |    |
| Helyi menü                                                  |    |
| 5.4. AZ ELSŐ PASCAL PROGRAM                                 | 59 |
| 5.5. Egyszerű programok                                     | 60 |
| 5.5.1. feladat: Előjel szöveges kiírása                     |    |
| 5.5.2. feladat: Számok kiírása 0-tól a megadott határig     |    |
| 5.5.3. feladat: Benne van-e a szövegben a megadott karakter |    |
| 5.5.4. feladat: Beolvasott számok legnagyobbika             |    |
| 5.5.5. feladat: Átlagszámítás                               |    |
| 5.5.6. feladat: Számkitaláló program                        | 69 |
| 5.6. Összefoglalás                                          | 71 |
| 5.7. FELADATOK                                              | 71 |
|                                                             |    |

# 5. A Turbo Pascal 7.0 fejlesztői környezet

## 5.1. Telepítés

A hivatalos telepítőkészlet 4 db 1,44 MB-os floppy-t tartalmaz. Az elsőt kell behelyezni a floppy meghajtóba, és az install.exe programot kell elindítani. A telepítés lépéseit (és a használat módját) Windows XP Professional HU operációs rendszeren mutatom be.

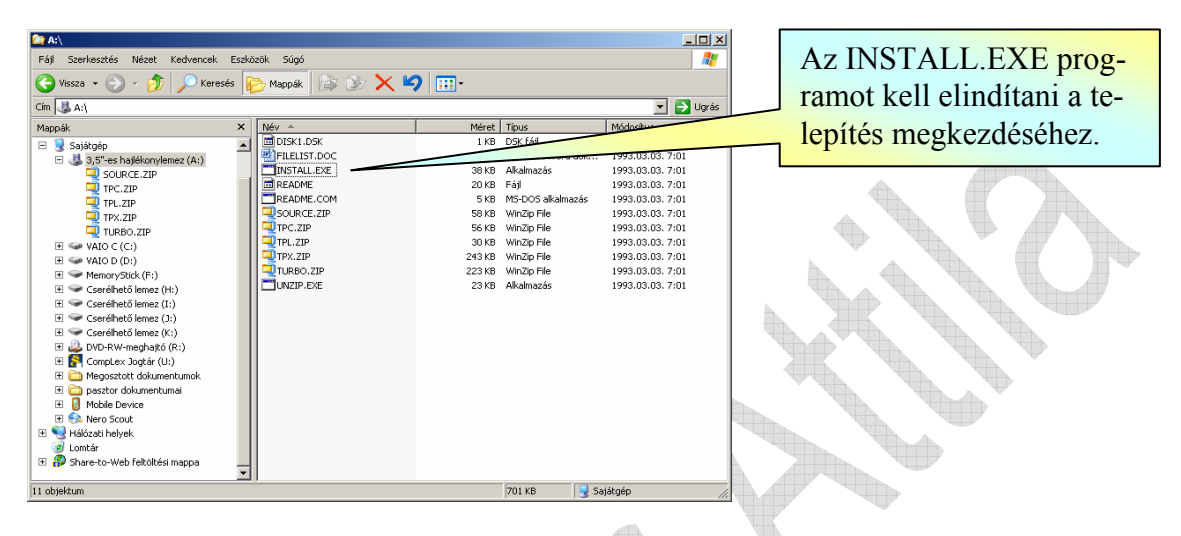

A telepítés elkezdődik, megjelenik a következő képernyő:

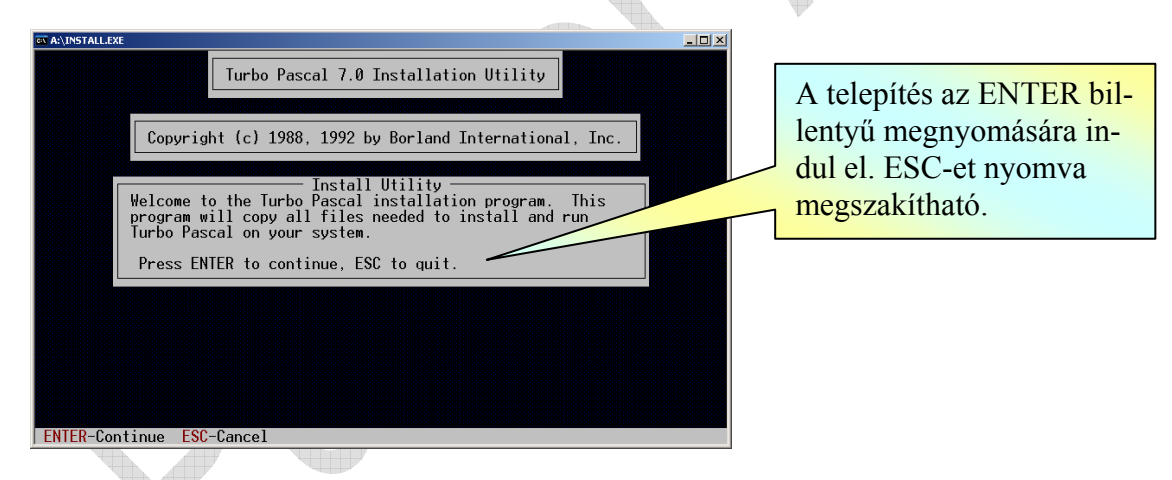

A telepítésre használt floppy meghajtó megadása:

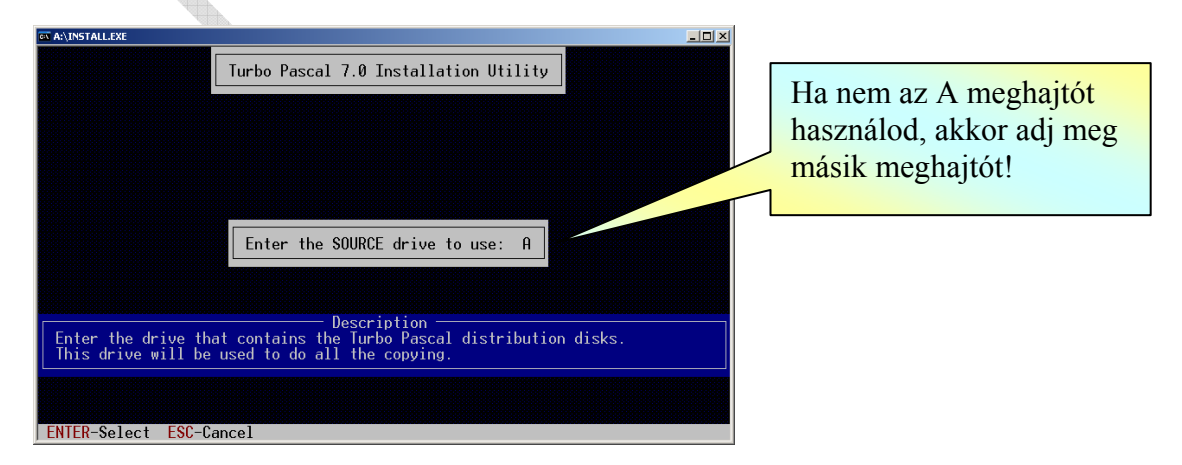

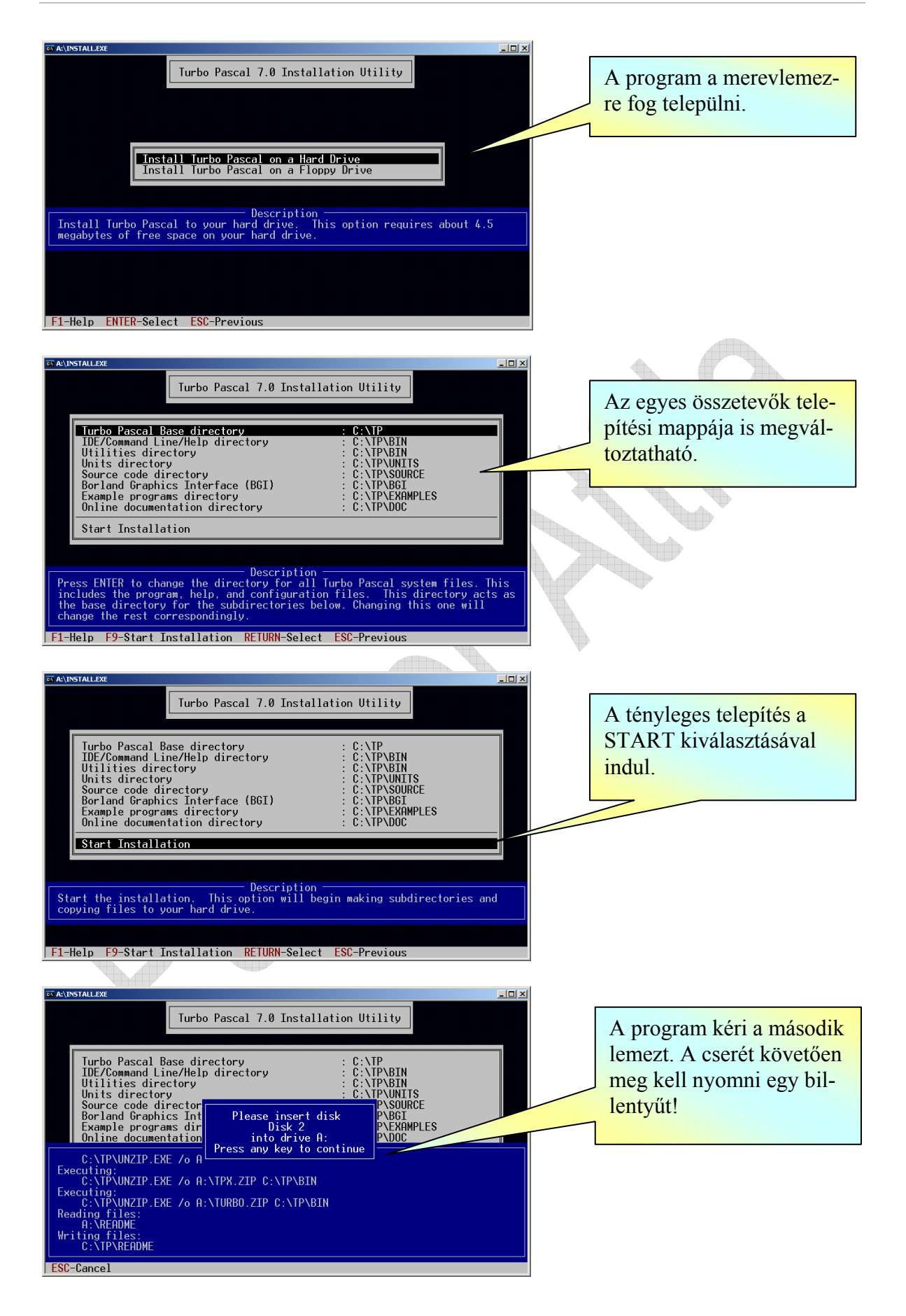

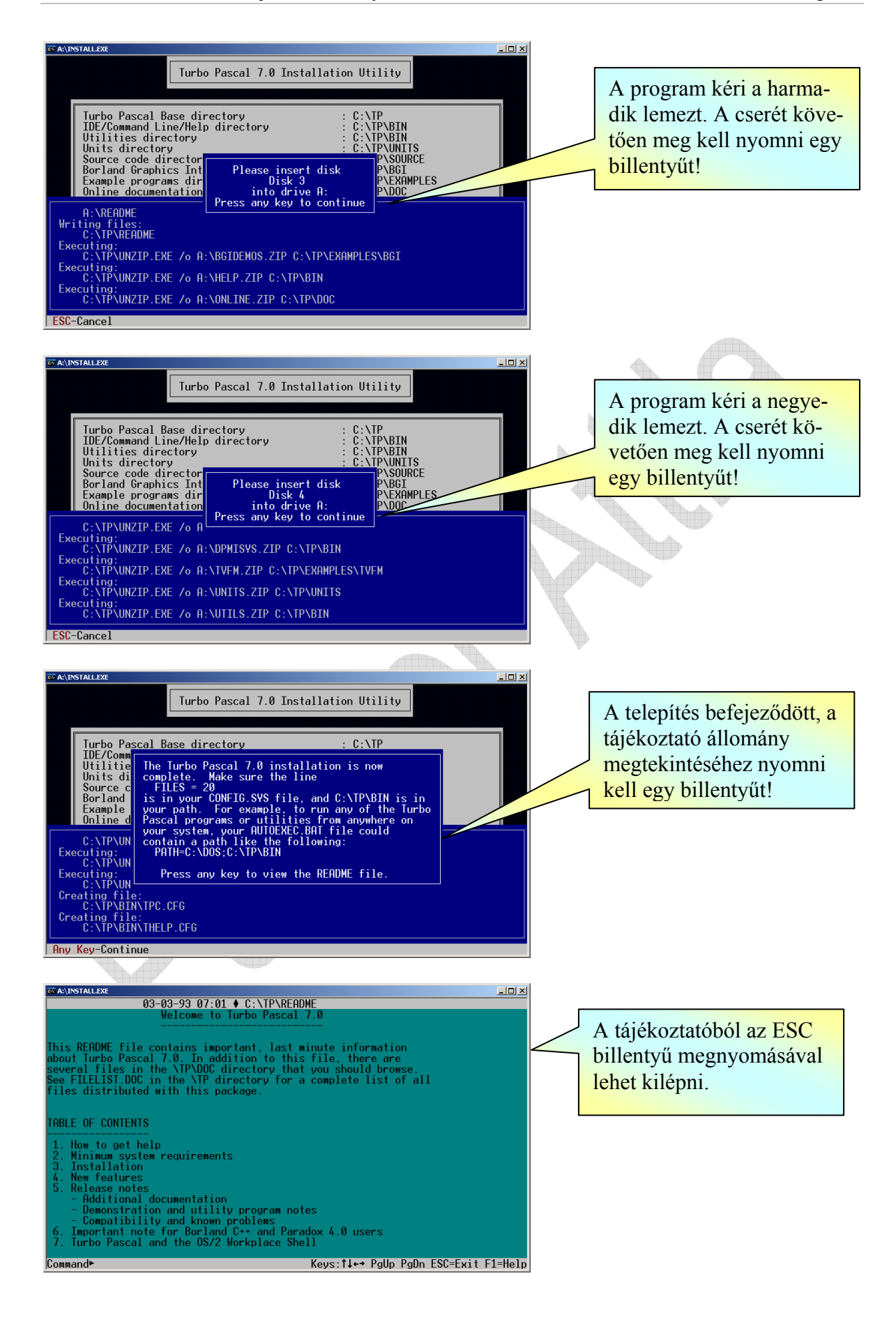

5. A Turbo Pascal 7.0 fejlesztői környezet

| C:\TP\BIN       Fájl     Szerkesztés       Nézet     Kedvencek       Eszk       O Vissza       Yissza                                                                                                    | özök Súgó<br>🏱 Mappák 🕼 🏂 🍞 🗙 🌱  | ) <b></b> .              |                    |   | A program a C:\TP\BIN<br>mappában lévő TURBO |
|----------------------------------------------------------------------------------------------------|----------------------------------|--------------------------|--------------------|---|----------------------------------------------|
| Cim 🗁 C:\TP\BIN                                                                                                    |                                  |                          | 💌 🄁 Ugrás          |   |                                              |
| Mappák ×                                                                                                    | Név -                            | Méret Típus              | Módosítva 🔺        |   | parancsikonra kattintya                      |
| Asztal                                                                                                    | GREP2M5G.EXE                     | 4 KB Alkalmazás          | 1993.03.03. 7:01   |   | P                                            |
| Dokumentumok                                                                                                    | f GREP2M5G.PAS                   | 2 KB Delphi Source File  | 1993.03.03. 7:01   |   | indítható (ha nem változ-                    |
| 🖃 星 Sajátgép                                                                                                    | GREP.COM                         | 7 KB MS-DOS alkalmazás   | 1993.03.03. 7:01   |   |                                              |
| 🗉 뷇 3,5"-es hajlékonylemez (A:)                                                                                                    | MAKE.EXE                         | 69 KB Alkalmazás         | 1993.03.03. 7:01   |   | tatta mag a talapítási útvo                  |
| E 🥪 VAIO C (C:)                                                                                                    | PRNFLTR.EXE                      | 7 KB Alkalmazás          | 1993.03.03. 7:01   |   | talla meg a lefepilesi ulvo-                 |
| E Cocumentation                                                                                                    | SP PRNFLIR.PA5                   | 13 KB Delphi Source Hile | 1993.03.03. 7:01   |   |                                              |
| Documents and Settings                                                                                                    |                                  | 107 KB Alkalmazas        | 1993.03.03         |   | nalat).                                      |
| Drivers                                                                                                    | TENC EVE                         | 57 KB Alkalmazár         | 1993.0             |   |                                              |
| H D FPC                                                                                                    | S THELP CES                      | 1 KB Microsoft Office Or | 1:59               |   |                                              |
| Oktatoprogram                                                                                                    | THELP.COM                        | 11 KB MS-DOS alk         | 03.03.7:01         |   |                                              |
|                                                                                                    | TPC.CFG                          | 1 KB Miga                | 2006.12.24.21:59   |   |                                              |
| BGI                                                                                                    | TPC.EXE                          | 74 KB                    | 1993.03.03. 7:01   |   |                                              |
| Din Bin                                                                                                    | TPUMOVER.EXE                     | almazás                  | 1993.03.03. 7:01   |   |                                              |
| 1 1 1 1 1 1 1 1 1 1 1 1 1 1 1 1 1 1 1                                                                                                    | TPX TPX                          | KB Parancsikon MS-DO     | . 1993.03.03.7:01  |   |                                              |
| EXAMPLES                                                                                                    | TPX.EXE                          | 464 KB Alkalmazás        | 1993.03.03. 7:01   |   |                                              |
| SOURCE                                                                                                    | TPX.ICO                          | 1 KB Ikon                | 1993.03.03. 7:01   |   |                                              |
| C UNITS                                                                                                    | TPX.TP                           | 4 KB TP fájl             | 2006.12.24. 21:59  |   |                                              |
| 🗉 🛅 Utilities                                                                                                    | TE IUREO                         | 1 KB Parancsikon MS-DO   | . 1993.03.03. 7:01 |   |                                              |
| Image: Marchain Marchain Ma |                                  | 395 KB Alkalmazas        | 1993.03.03. 7:01   |   |                                              |
| E C WINDOWS                                                                                                    |                                  | I KB IKON                | 2006 12 24 21/50   |   |                                              |
| E C Worklocal                                                                                                    |                                  | ARS VR TPH fáil          | 1993 03 03 7:01    |   |                                              |
| H VAIO D (D:)                                                                                                    |                                  | 48 KB TPI fáil           | 1993.03.03. 7:01   |   |                                              |
| H      MemoryStick (F:)                                                                                                    | 1992 02 02 7:01 Márst: E4E báit  | EAE háit                 |                    |   | Természetesen készíthető                     |
| pipes. Parancsikon MD-DOD programmoz Modosicva.                                                                                                    | 1990/03/03/ 7/01 Maret: 343 bajt | jono bajc 🛛 🕃 .          | bajargep ///       |   |                                              |
|                                                                                                    |                                  |                          |                    |   | narancsikon a Windows                        |
|                                                                                                    |                                  |                          |                    |   | purunesikon a windows                        |
| and the second second second second second second second second second second second second second second second                                                                                                    |                                  |                          |                    |   | asztalon is a szokott mó-                    |
|                                                                                                    |                                  |                          |                    |   |                                              |
| s 差 🕹                                                                                                    |                                  |                          |                    |   | don Ügyelni arra hogy                        |
|                                                                                                    |                                  |                          |                    |   | don. Ogychin arra, hogy                      |
| TUDDO                                                                                                    |                                  |                          |                    |   | az indítási mappa a                          |
| TURBO                                                                                                    |                                  |                          |                    |   |                                              |
|                                                                                                    |                                  |                          |                    | - | C:\IP\BIN legven                             |
|                                                                                                    |                                  |                          |                    |   | C. (II (DII) ICR (CII)                       |
|                                                                                                    |                                  |                          |                    |   |                                              |

A program indítását követően az alábbi képernyőt láthatjuk:

| 💽 Turbo Pa  | scal 7.0 |                       |                      |         |          |         |          |          |      |          |
|-------------|----------|-----------------------|----------------------|---------|----------|---------|----------|----------|------|----------|
| File        | Edit     | <mark>- S</mark> earc | ch <mark>R</mark> un | Compile | Debug    | Tools   | Options  | Window   | Help |          |
| <b>[</b> ]] |          |                       |                      | —— N    | Ionameøø | . PAS — |          |          |      | -1-[\$]  |
|             |          |                       |                      |         |          |         |          |          |      | <u>^</u> |
|             |          |                       |                      |         |          |         |          |          |      |          |
|             |          |                       |                      |         |          |         |          |          |      |          |
|             |          |                       |                      |         |          |         |          |          |      |          |
|             |          |                       |                      |         |          |         |          |          |      |          |
|             |          |                       |                      |         |          |         |          |          |      |          |
|             |          |                       |                      |         |          |         |          |          |      |          |
|             |          |                       |                      |         |          |         |          |          |      |          |
|             |          |                       |                      |         |          |         |          |          |      |          |
|             |          |                       |                      |         |          |         |          |          |      |          |
|             |          |                       |                      |         |          |         |          |          |      |          |
|             |          |                       |                      |         |          |         |          |          |      |          |
|             |          |                       |                      |         |          |         |          |          |      |          |
|             |          |                       |                      |         |          |         |          |          |      |          |
|             |          |                       |                      |         |          |         |          |          |      |          |
|             |          |                       |                      |         |          |         |          |          |      |          |
|             |          |                       |                      |         |          |         |          |          |      |          |
|             | 4.4      |                       |                      |         |          |         |          |          |      |          |
| E1 Hol      | n E2     | Sauo                  | E3 Open              | 01++E0  | Compile  | EQ Ma   | ko 01+≠E | 10 Local | MODU |          |

Sajnos a mai korszerű (gyors) gépeken a program már a képernyőt kezelő legegyszerűbb eljárás hívása közben is (**ClrScr**) 0-val osztási hiba miatt "elszállna", ezért a telepítés után keresd fel a következő weboldalt:

http://www.borland.hu/products/downloads/tpascal.html

Töltsd le a "Runtime error 200" hiba javítását és a magyar nyelvű súgót! A telepítéshez kövesd a tömörített állományokban lévő útmutatókat!

## 5.2. Gyorsbillentyűk:

| A teljesség igé | nye nélkül felsorolom a leggyakrabban használt gyorsbillentyűket:       |
|-----------------|-------------------------------------------------------------------------|
| F1              | Súgó kezdőoldalának indítása.                                           |
| F2              | Mentés.                                                                 |
| F3              | Fájl megnyitás a szerkesztő ablakban.                                   |
| F9              | Készítés.                                                               |
| ALT+F9          | Fordítás.                                                               |
| CTRL+F9         | Fordítás és futtatás.                                                   |
| ALT+F10         | Helyi menü (megegyezik az egér jobb gombjának megnyomásával).           |
| ALT+X           | Kilép a programból.                                                     |
| F8              | A következő utasítást elvégzi.                                          |
| F7              | A következő utasítást úgy végzi el, hogy az eljárásokba belelép.        |
| F4              | A kurzorig fut a program.                                               |
| CTRL+F2         | A futó programot megállítja.                                            |
| ALT+F5          | Vált a kimeneti ablak és a fejlesztői ablak között.                     |
| CTRL+F4         | Kifejezést kiértékel, illetve változó értékét állítja.                  |
| CTRL+F7         | A változót felveszi a megtekintendők közé.                              |
| CTRL+F5         | Ablak átméretezés, mozgatás.                                            |
| F5              | Az aktív ablak teljes méretű lesz.                                      |
| F6              | A következő ablakot teszi aktívvá (sorszáma a címsorán jobbra látható). |
| SHIFT+F6        | Az előző ablakot teszi aktívvá.                                         |
| ALT+F3          | Bezárja az aktív ablakot.                                               |
| ALT+0           | Az ablakok listája.                                                     |
| ALT+szám        | A számnak megfelelő ablakot teszi aktívvá.                              |
|                 |                                                                         |

# 5.3. A TP 7.0 menürendszere

## File (Fájl)

| A                              |             |          |
|--------------------------------|-------------|----------|
| File Ec                        | lit s       | Search   |
| New<br>Open<br>Save<br>Save as | 5           | F3<br>F2 |
| Save al                        | l<br>dir.   |          |
| Print<br>Printer<br>DOS she    | setu<br>ell | up       |
| Exit                           |             | Alt+X    |

A *New* –val új, üres szerkesztő ablakot nyithatunk, melyből új fájlba lehet menteni a programot.

Az *Open*-nel korábban elkészített programot lehet betölteni, a mappák között is lehet navigálni (a mappa neve után látható egy fordított perjel:  $\$ 

#### A fájl megnyitás ablaka:

| <b>[</b> ]                             | • Open a File —— | ]            |   |
|----------------------------------------|------------------|--------------|---|
| Hame<br>* PAS                          | Û I T            | <u> Înen</u> |   |
| iles                                   |                  |              |   |
| GREP2MSG.PAS<br>PRNFLTR.PAS            |                  | Replace      |   |
|                                        |                  |              |   |
|                                        |                  | Cancel       | A |
|                                        |                  |              | V |
| •••••••••••••••••••••••••••••••••••••• |                  | петр         | • |
| GREP2MSG.PAS 133                       | 5 Mar 3, 19      | 93 7:01am    |   |

Programot menteni a **Save**, illetve a **Save as** menüponttal lehet a szokásos módon. Ügyeljünk arra, hogy az állományok neve megfeleljen a DOS állománynévre vonatkozó szabályainak (legfeljebb nyolc karakter, magyar ékezetes betű ne legyen benne, ...).

Az alapértelmezett könyvtár beállítása a *Change Dir* segítségével adható meg. Minden alkalommal győződjünk meg arról, hogy a megfelelő helyre mutat:

| [•]                 | = Change Directory        |        |
|---------------------|---------------------------|--------|
| Directory           | ame<br>I <sup>n</sup> lll | r      |
|                     | U                         | 01/    |
| Directory Directory | ree                       |        |
| C:\<br>TP<br>BIN    |                           | Chdir  |
|                     |                           | Revert |
|                     |                           | Help   |

A program a *Print* menüponttal kinyomtatható. A *DOS shell*-lel egy parancssor nyitható, melyből exit-tel lehet visszalépni, bár ennek a Windowsos felület alatt nincs sok jelentősége. A TP programból az *Exit*-tel lehet kilépni.

## Edit (Szerkesztés)

| Edit \$                      | earch                 | Run                  | C |
|------------------------------|-----------------------|----------------------|---|
| Undo                         | Alt+                  | BkSp                 |   |
| Cut                          | Shift                 | +Del                 | 1 |
| Copy<br>Paste<br>Clear       | Ctrl<br>Shift<br>Ctrl | +Ins<br>+Ins<br>+Del |   |
| <mark>S</mark> how clipboard |                       |                      |   |

A szokásos szövegszerkesztési funkciók végezhetők el vele. Érdemes megjegyezni a *Cut* (kivágás), a *Copy* (másolás) és a *Paste* (beillesztés) gyorsbillentyűit. A vágólap megtekinthető és tisztítható.

### Search (Keresés)

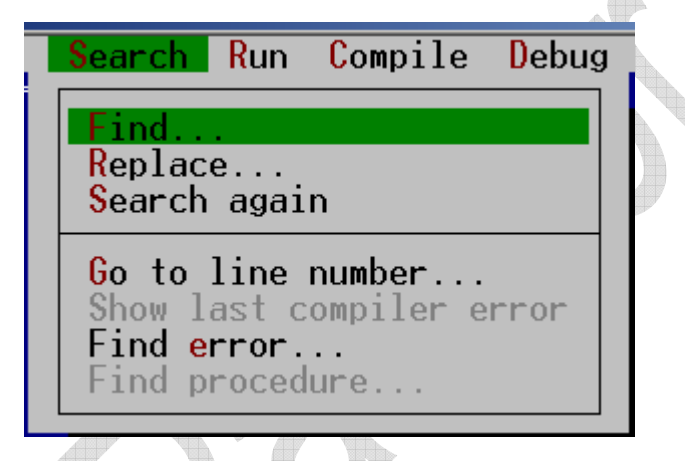

A *Find* menüponttal lehet keresni a programszövegben.

A kereséshez kiválasztható lehetőségek:

Case sensitive – megkülönbözteti a kis- és nagybetűket Whole words only – csak teljes szóra keres Regular espression – reguláris kifejezést keres

Global – teljes szövegben keres Selected text – a kijelölt szövegben keres

Forward – a további szövegben keres Backward – a megelőző szövegben keres

A keresett szöveg a "Text to find" mezőbe írandó!

A keresés ablaka a következő:

| [•] Fir                                                                      | nd                                            |
|------------------------------------------------------------------------------|-----------------------------------------------|
| lext to find WriteLn_                                                        | Û <mark>.</mark> Ţ                            |
| Options<br>[] Case sensitive<br>[] Whole words only<br>[] Regular expression | Direction<br>(*) Forward<br>( ) Backward      |
| Scope<br>(•) Global<br>( ) Selected text                                     | Origin<br>(•) From cursor<br>( ) Entire scope |
| OK                                                                           | Cancel Help                                   |

A *Replace* menüponttal szöveget lehet cserélni. Egyetlen mezőben különbözik az előzőtől: a "New text" mezőben adható meg, hogy a keresett szöveget mire kell lecserélni.

Íme a csere ablaka:

| [•] Repla                                                                                                | ice                                                          |
|----------------------------------------------------------------------------------------------------|--------------------------------------------------------------|
| ext to find <u>WriteLn</u>                                                                               | Ů <mark>.</mark> Ţ                                           |
| New text Write                                                                                           | Û <mark>.</mark> Ţ                                           |
| Options<br>[ ] Case sensitive<br>[ ] Whole words only<br>[ ] Regular expression<br>[X] Prompt on replace | Direction<br>(•) Forward<br>( ) Backward                     |
| Scope<br>(•) Global<br>( ) Selected text<br>OK Change all                                                | Origin<br>(•) From cursor<br>( ) Entire scope<br>Cancel Help |

## Run (Futtatás)

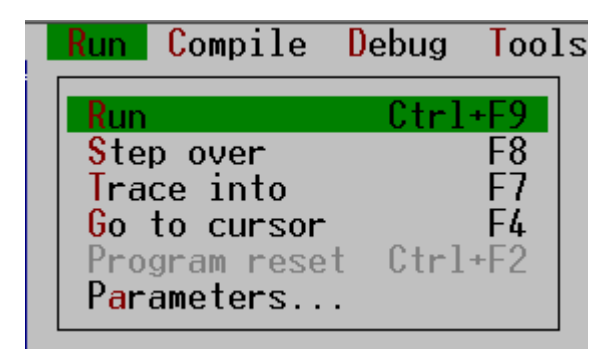

| Run          | A program futtatása (szükség esetén fordítással).  |
|--------------|----------------------------------------------------|
| Step over    | Utasítás végrehajtása.                             |
| Trace into   | Utasítás végrehajtása (belép az eljárás törzsébe). |
| Go to cursor | A kurzor helyéig futtat.                           |

## Compile (Fordítás)

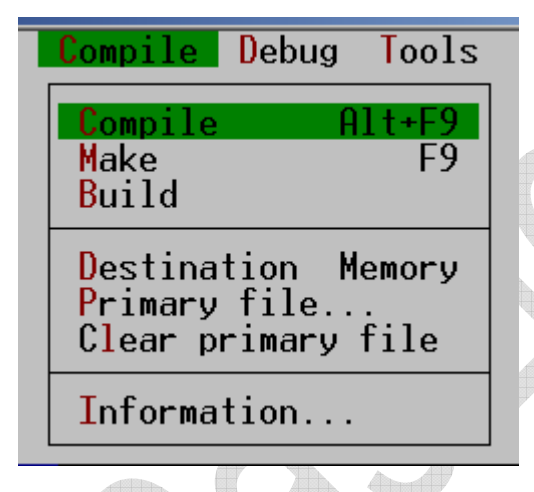

*Compile Destination Memory* Destination Disk A forráskódot fordítja, de nem futtatja (ellenőrzéshez hasznos). A fordítás helye a memória (rákattintva változik). A fordítás helye a diszk (rákattintva változik).

Figyelem!

Érettségin, versenyen a forrás és a lefordított változat beadását is kérik, ezért a **Destination Disk** lehetőséget kell kiválasztani (rákattintva a sorra)! Ha nem változtatunk az alapbeállításokon, akkor a futtatható állomány a forrásállomány mentési helyének megfelelő mappában keletkezik programnév.exe névvel.

## Debug (Tesztelés)

| Debug Tools Opti                                               | ions Window        |
|----------------------------------------------------------------|--------------------|
| Breakpoints<br>Call stack<br>Register<br>Watch<br>Output       | Ctrl+F3            |
| User screen                                                    | Alt+F5             |
| Evaluate/modify.<br>Add watch<br>Add break <mark>p</mark> oint | Ctrl+F4<br>Ctrl+F7 |

| Breakpoints    | Töréspontok megtekintése és törlése                                 |
|----------------|---------------------------------------------------------------------|
| -              | Hatására a forráskód egy sora kijelölődik.                          |
|                | Futtatáskor újabb parancsig itt megáll a futás.                     |
| Add breakpoint | Töréspontot lehet elhelyezni (törölni).                             |
| Watch          | A futás megszakadásakor változók/kifejezések értéke tekinthető meg. |
| Add watch      | Változó/kifejezés hozzáadása a watch ablakhoz.                      |
| Output         | A program kimeneti ablakát nyitja meg (kicsiben).                   |
| User screen    | A program kimeneti ablaka teljes méretben.                          |
|                |                                                                     |

## Tools (Eszközök)

| Tools                    | Options                 | Window           | Не |
|--------------------------|-------------------------|------------------|----|
| Messag<br>Go to<br>Go to | pes<br>next<br>previous | Alt+F8<br>Alt+F7 |    |
| Grep                     | ę                       | Shift+F2         |    |

Itt jelennek meg a külső programok, amelyeket a TP 7.0 környezetben meghívhatunk. Az alap funkciókhoz nem kell használni.

## **Options (Lehetőségek)**

| Options Window                                                         | He |
|------------------------------------------------------------------------|----|
| Compiler<br>Memory sizes<br>Linker<br>Debugger<br>Directories<br>Tools |    |
| Environment •                                                          |    |
| Open<br>Save TURBO.TP<br>Save as                                       |    |

A program egyes tulajdonságainak beállítására szolgál, amelyek elmenthetők, és indításkor automatikusan betölthetők.

| Open    | Elmentett konfiguráció betöltése (alapértelmezetten automatikus). |
|---------|-------------------------------------------------------------------|
| Save    | Elmenti a beállításokat.                                          |
| Save as | Megadható helyre menti el a beállítások.                          |
|         | Érdemes az indítási mappába menteni a beállításokat.              |

### Compiler (A fordító beállításai)

| [•]———— Compile                                                                                                    | er Options ———————                                                                                                    |
|----------------------------------------------------------------------------------------------------|----------------------------------------------------------------------------------------------------|
| Code generation                                                                                                    | [V] Word align data                                                                                                    |
| [] Overlays allowed                                                                                                | [] 286 instructions                                                                                                    |
| Runtime errors<br>[] Range checking<br>[X] Stack checking<br>[X] I/O checking<br>[] Overflow checking<br>Debugging | Syntax options<br>[X] Strict var-strings<br>[] Complete boolean eval<br>[X] Extended syntax<br>[] Typed @ operator<br>[] Open parameters |
| [X] Local symbols                                                                                                  | [] 8087/80287<br>[X] Emulation                                                                                                    |
|                                                                                                    | K Cancel Help                                                                                                    |

Az alapbeállítások megtartása mellett válasszuk a következőket:Range checkingTömbök túlcímzésének ellenőrzésére jó például.Overflow checkingTúlcsordulást vizsgál.

 $\mathbf{\mathbf{N}}$ 

## Memory sizes... (Memória méretek)

| [•] Memory Sizes         | ;      |
|--------------------------|--------|
| <mark>S</mark> tack size | 16384  |
| ow heap limit            | 0      |
| ¦igh heap limit          | 655360 |
| OK Cancel                | Help   |

Alap esetben nem igényel módosítást.

#### Directories (Könyvtárak)

| <b>[</b> [•]                 | = Directories |        |                     | <b>b</b> |
|------------------------------|---------------|--------|---------------------|----------|
| EXE & TPU directory          |               |        | Ů <mark>.</mark> Ţ  |          |
| Include directories          |               |        | Ů <b>.</b> Ţ        |          |
| Unit directories             | C:\TP\UNITS   |        | Ů <mark>IJ</mark> Ţ |          |
| <pre>bject directories</pre> |               |        | Ů <mark>IJ</mark> Ţ |          |
|                              | ОК            | Cancel | Help                |          |
|                              |               |        |                     |          |

Az egyes fordítási egységek helye adható meg. Ellenőrizzük, hogy a "Unit Directories" a megfelelő helyre mutat. A többi megadása nem kötelező, s ekkor a forrással megegyező mappát fog használni.

#### Environment (Környezet)

| Options Window Hel                                                     |
|------------------------------------------------------------------------|
| Compiler<br>Memory sizes<br>Linker<br>Debugger<br>Directories<br>Tools |
| Environment                                                            |
| Preferences<br>Editor<br>Mouse<br>Startup<br>Colors                    |

A környezeti beállítások itt végezhetők el. Nem szükséges semmit módosítani, a festéktakarékos nyomtatás miatt én átalakítottam a színbeállításokat.

| [=[•]                                                                                                    | Colors                                                                                                    |                                                                               | 1          |
|----------------------------------------------------------------------------------------------------|----------------------------------------------------------------------------------------------------|-------------------------------------------------------------------------------|------------|
| Call stack<br>Compiler<br>Desktop<br>Dialogs<br>Editor<br>Help<br>Menus<br>Messages<br>Output<br>Register<br>Syntax | Item<br>Frame passive<br>Frame active<br>Frame icons<br>Scroll bar page<br>Scroll bar icons<br>Normal text<br>Selected text<br>Error message<br>Breakpoint<br>Source position | Foreground<br>ackground<br>text Text Text<br>Text Text Text<br>Text Text Text |            |
| Environment/Profer                                                                                                  | <b>OK</b> Cances meniinont                                                                                                    | el Help                                                                       | $\sqrt{0}$ |
| [*]                                                                                                    |                                                                                                    | <u> </u>                                                                      |            |
| Screen sizes<br>(•) 25 lines<br>( ) 43/50 lines                                                                     | Source tracki<br>(•) New wind<br>s () Current                                                                                                    | ng<br>Iow<br>window                                                           |            |
| Auto save<br>[]Editor file<br>[]Environmen<br>[]Desktop                                                             | Options<br>es [] Auto tra<br>t [X] Close on<br>[] Change d                                                                                                    | ck source<br>go to source<br>ir on open                                       |            |
| Desktop file<br>( ) Current di<br>(•) Config fil                                                                    | rectory<br>e directory                                                                                                    |                                                                               |            |
|                                                                                                    | OK Cancel                                                                                                    | Help                                                                          |            |

Environment/Colors/Editor menüpont (Editor színkészletének testreszabása)

A 43/50 soros képméret választással jobban áttekinthető a forráskód.

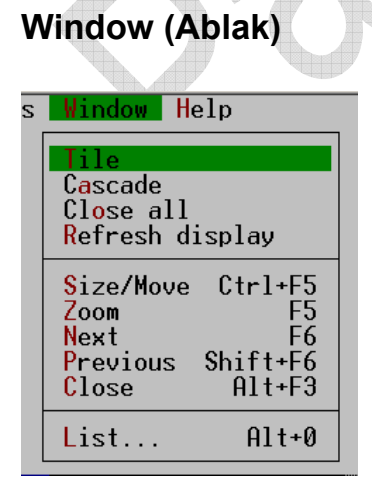

Az ablakok kezelése a szokásos lehetőségekkel: mozaikos, lépcsőzetes elrendezés, méretezés, mozgatás, nagyítás, aktiválás, bezárás.

### Help (Súgó)

| tions Window Help                                                                                  |  |
|----------------------------------------------------------------------------------------------------|--|
| ContentsIndexShift+F1Topic searchCtrl+F1Previous topicAlt+F1Using helpFiles                        |  |
| Compiler directives<br>Reserved words<br>Standard units<br>Turbo Pascal Language<br>Error messages |  |
| About                                                                                              |  |

A súgó menüpontban az ismertetőmből hiányzó részletek is megtalálhatók, akár magyar nyelven is.

Egy utasításon állva a CTRL+F1 gyorsbillentyűvel azonnal segítséget kap.

## Helyi menü

| <mark>Cut</mark>                | Shift+Del |
|---------------------------------|-----------|
| Copy                            | Ctrl+Ins  |
| Paste                           | Shift+Ins |
| Clear                           | Ctrl+Del  |
| Open <mark>f</mark> ile at curs | or        |
| Topic <mark>s</mark> earch      | Ctrl+F1   |
| Toggle breakpoint               | Ctrl+F8   |
| Go to cursor                    | F4        |
| Evaluate/modify                 | . Ctrl+F4 |
| Add watch                       | Ctrl+F7   |
| <mark>O</mark> ptions           |           |

A szerkesztő ablakban az egér jobb gombjával hívható elő, és a legfontosabb menüpontokat tartalmazza.

Kezdjünk hozzá az első programhoz!

## 5.4. Az első pascal program

Indítsuk el a Turbo Pascal 7.0 programot, és a kurzort a megjelenő szerkesztő ablakban letéve gépeljük be a következő sorokat (a nyomtató festékhasználatának csökkentésére az alapbeállítástól eltérő színkészletet használok)!

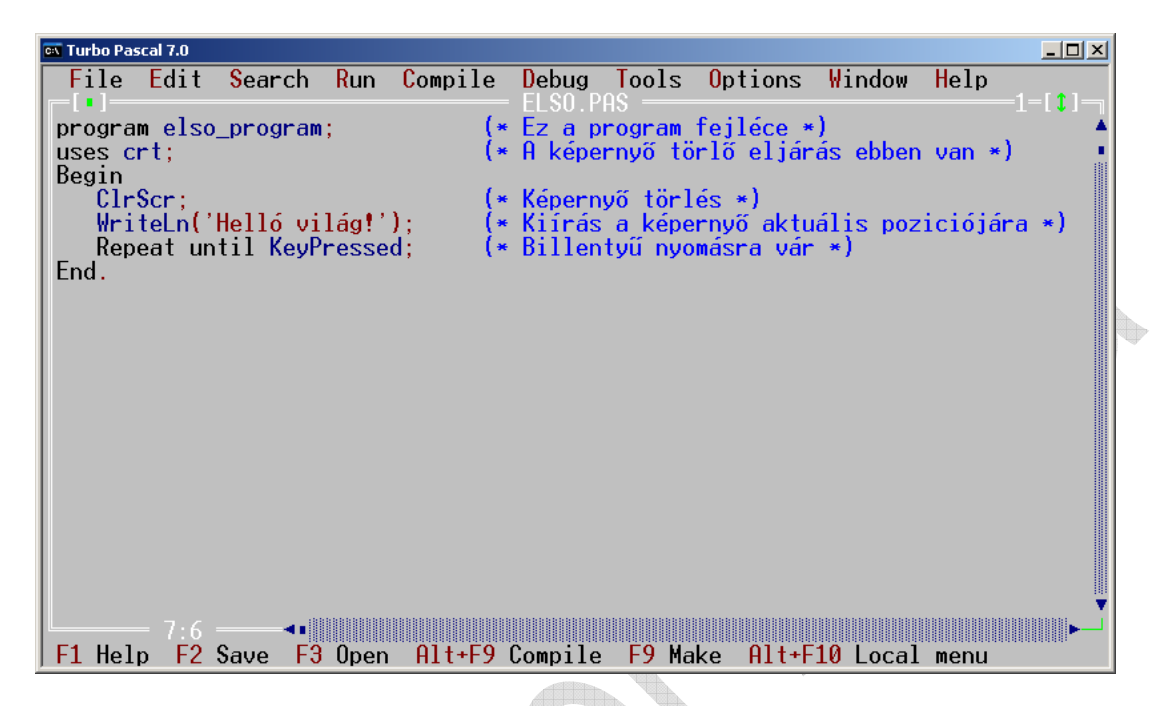

Néhány tanács:

A sorok végén ENTER-t ütünk (ez nem szövegszerkesztési feladat)!

A programsorok behúzását szóközökkel, vagy tabulátorokkal végezhetjük.

Az utasításokat pontosvessző választja el egymástól.

A kisbetű/nagybetű használata csak az olvashatóságot segíti.

Futtasuk le a programot (CTRL+F9)!

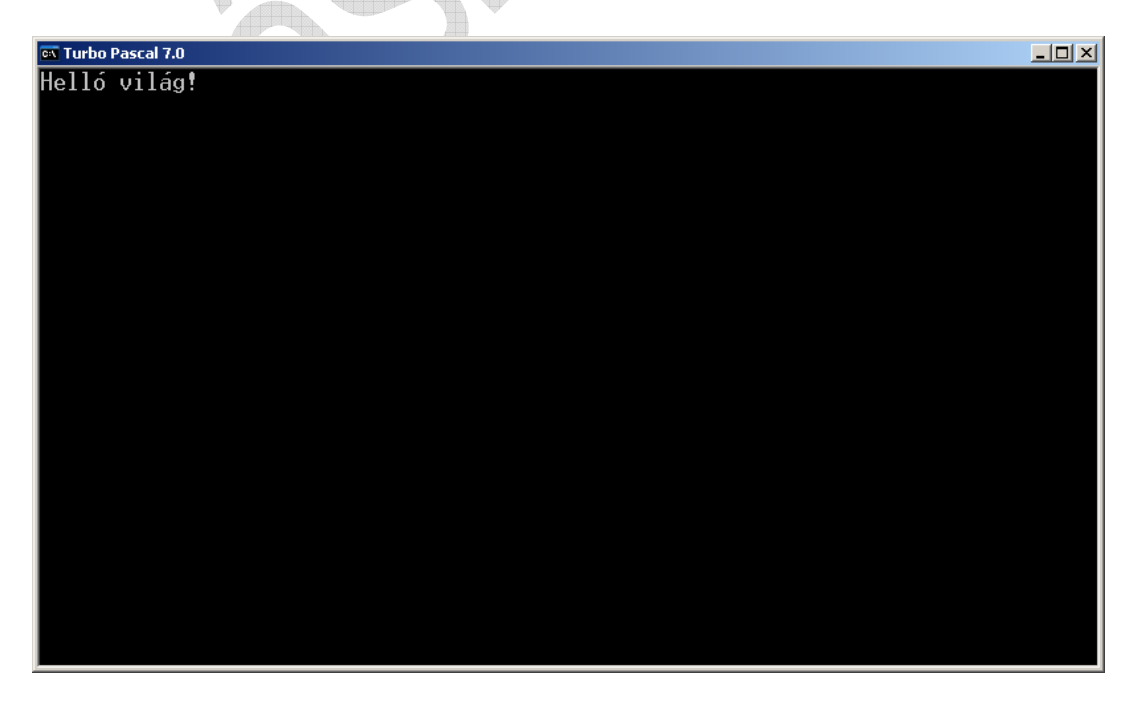

Szinte hihetetlen, de elkészült az első pascal program (szinte minden programozás tankönyv ezzel a példával kezdi, én sem akartam a szokásostól eltérni).

Mentsük el a forráskódot!

*File/Save as*, majd adjuk meg a nevet: *elso* (a pas kiterjesztést nem szükséges megadni). Katttintsunk az *OK*-ra, vagy üssünk *ENTER*-t!

| <pre>[•] ave file as elso_</pre>          | Save File As ——<br>Ŭ <mark>J</mark> T | OK             |   |
|-------------------------------------------|---------------------------------------|----------------|---|
| Files<br>GREP2MSG.PAS<br>PRNFLTR.PAS<br>\ |                                       |                | 5 |
|                                           |                                       | Cancel<br>Help |   |
| C:\TP\BIN\*.PAS<br>GREP2MSG.PAS 133       | 5 Mar 3, 19                           | 993 7:01am     |   |

Ügyeljünk arra, hogy a program készítése közben gyakran mentsünk (az első mentést követően már elegendő az F2 gyorsbillentyűt használni)!

## 5.5. Egyszerű programok

Ebben a részben néhány egyszerű, de komplett programot készítünk.

### 5.5.1. feladat: Előjel szöveges kiírása

Készítsünk programot, amelyik beolvas egy egész számot, és szövegesen kiírja, hogy a beolvasott szám negatív, nulla, vagy pozitív. Az algoritmust már elkészítettük a sokágú elágazások tárgyalásánál, csupán a beolvasással kell kiegészíteni.

| ALGORITMUS                         | TURBO PASCAL KÓD                     |
|------------------------------------|--------------------------------------|
| Program előjel:                    | Program elojel;                      |
|                                    | uses crt;                            |
| Változó i:egész                    | Var i:Integer;                       |
|                                    | Begin                                |
| Be: i                              | Write('Adj meg egy egész számot: '); |
|                                    | ReadLn(i);                           |
| Ha i>O akkor Ki: 'Pozitív.'        | If i>0 then WriteLn('Pozitív.')      |
| különben Ha i=0 akkor Ki: 'Nulla.' | else If i=0 then WriteLn('Nulla.')   |
| különben Ki: 'Negatív'             | else WriteLn('Negatív.');            |
| Program vége.                      | End.                                 |

A példából látszik, hogy az algoritmust sorról-sorra átkódoltuk, csupán a beszédesebb beolvasásnál alkalmaztunk a programban eltérő viselkedést.

Gépeljük be a kódot a Turbo Pascal szerkesztő ablakába, és mentsük el elojel.pas néven! Egészítsük ki a kódot a képernyőtörléssel (**ClrScr**), és a végén egy gombnyomásra várással: **Repeat until KeyPressed;** (így nem kell a kimeneti ablakra átváltani).

A program szövege a következő képen látható:

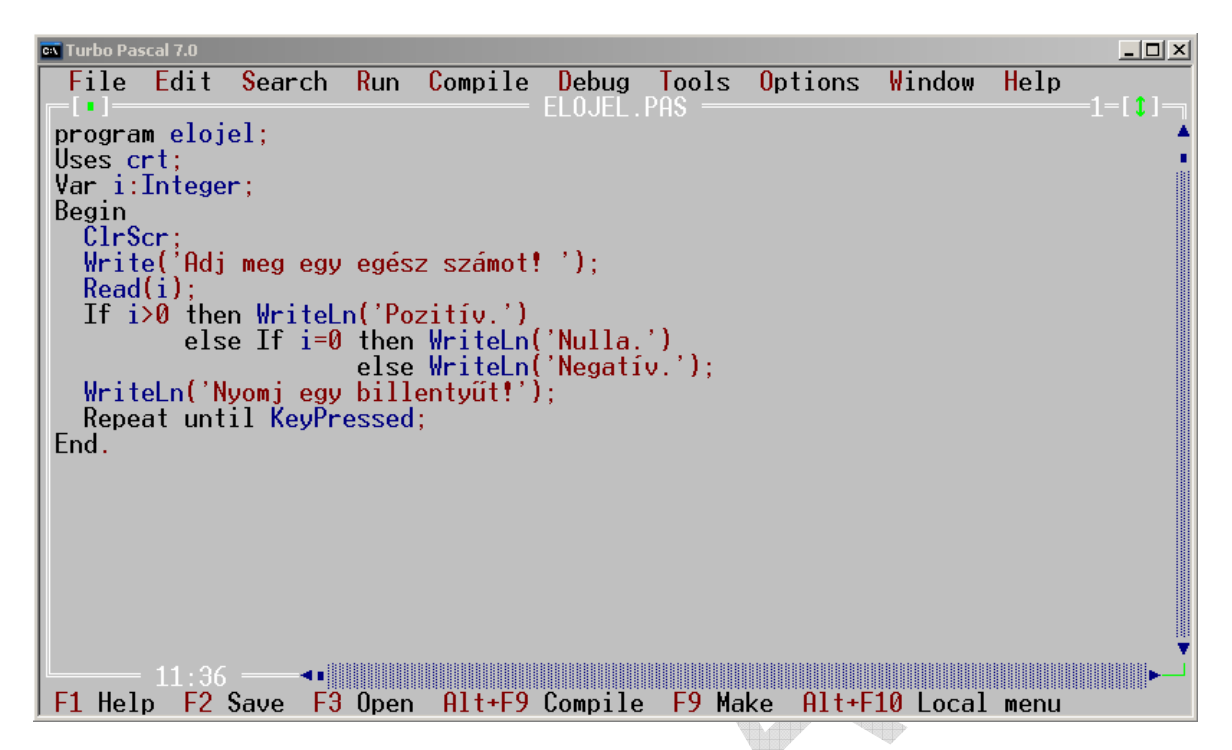

Ellenőrizzük a program működését mindhárom lehetséges esetre (CTRL+F9 a futtatás gyorsbillentyűje)!

Mivel egy számra egyszerre csak az egyik feltétel teljesülhet, ezért a sokágú elágazást megvalósító szerkezet most egyszerűsíthető az alábbi módon (elojel1.pas):

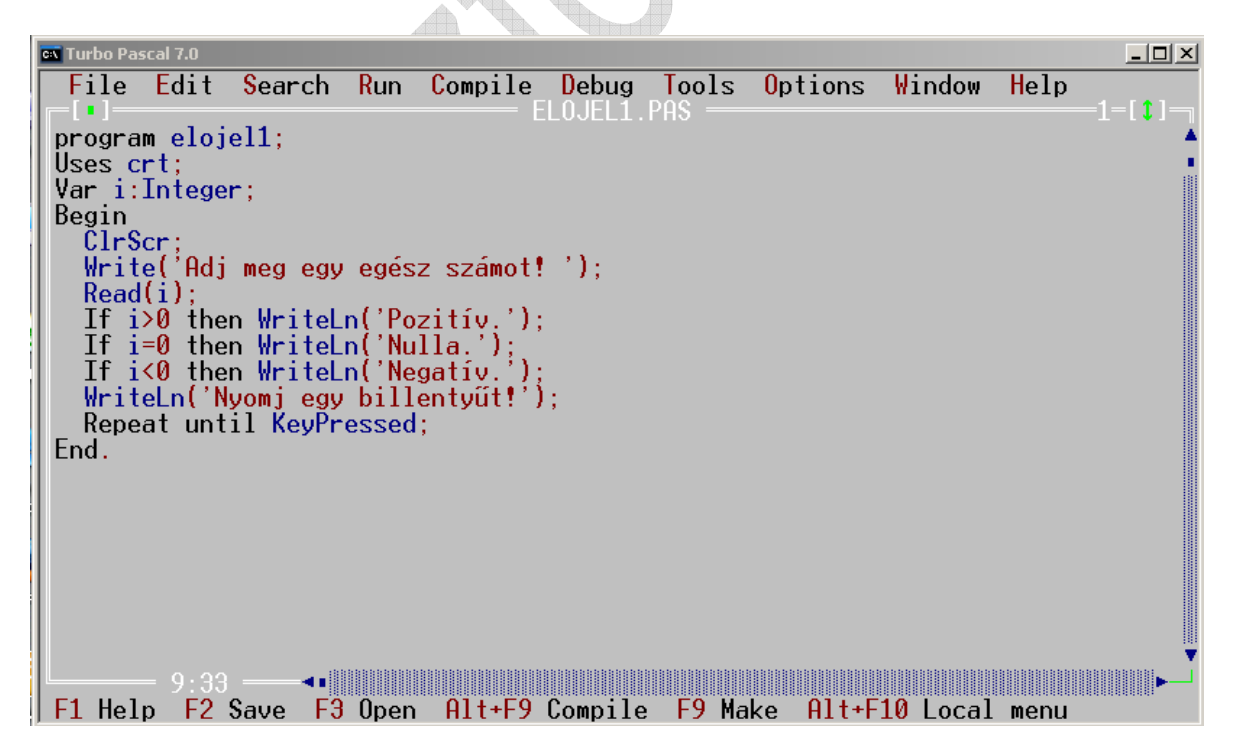

Figyelem! A Windows XP DOS ablakában futtatott TP esetén a < relációjel beírása az **ALTGR+M** billentyűkkel lehetséges (a felirattal ellentétben).

Van még egy "érdekes" jel, a szorzás jele, a \*. Ezt az ALTGR+P billentyűkkel lehet bevinni.

### 5.5.2. feladat: Számok kiírása 0-tól a megadott határig

Készítsünk programot, amely beolvas egy egész számot, és kiírja a természetes számokat (0-tól kezdve) növekvő sorrendben a megadott számig.

| ALGORITMUS           | TURBO PASCAL KÓD                        |
|----------------------|-----------------------------------------|
| Program szamok:      | Program szamok;                         |
|                      | uses crt;                               |
| Változó i,n:egész    | Var i,n:Integer;                        |
|                      | Begin                                   |
|                      | Write('Adj meg egy egész számot: ');    |
| Be: n                | ReadLn(n);                              |
|                      | WriteLn('Természetes számok ',n,'-ig'); |
| Ciklus i:=1-től n-ig | For i:=0 to n do                        |
| Ki: i                | WriteLn(i);                             |
| Ciklus vége          |                                         |
| Program vége.        | End.                                    |

A program kódja a szerkesztőablakban (a szokásos kényelmi kiegészítésekkel):

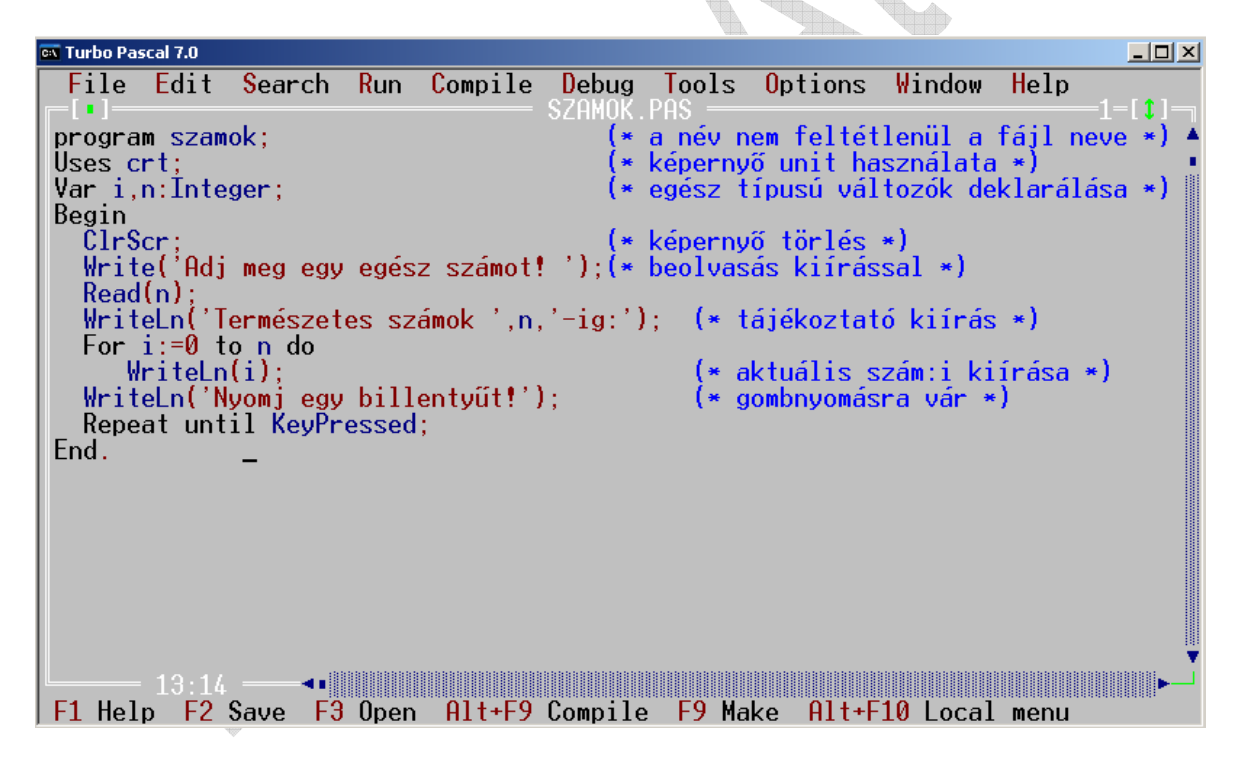

A futás eredménye, ha n=5-öt adunk meg:

```
Adj meg egy egész számot! 5
Természetes számok 5-ig:
0
1
2
3
4
5
Nyomj egy billentyűt!
```

Szándékosan szúrtam be a képet eltérő színekkel takarékosságból. Ezután mindig ezt a színösszeállítást használom a képernyőkép beillesztésére.

A példából az is látható, hogyan lehet egyetlen WriteLn utasítással több kifejezést kiíratni.

### 5.5.3. feladat: Benne van-e a szövegben a megadott karakter

Készítsünk programot, amelyik beolvas egy szöveget, majd egy karaktert, és kiírja, hogy a megadott karakter benne van-e a szövegben. Feltételezhetjük, hogy a szöveg nem hosszabb 255 karakternél.

| ALGORITMUS                  | TURBO PASCAL KÓD                             |
|-----------------------------|----------------------------------------------|
| Program szoveg:             | Program szoveg;                              |
|                             | uses crt;                                    |
| Változó c:karater           | Var c:Char;                                  |
| s:szöveg                    | s:String;                                    |
|                             | Begin                                        |
| Be: s,c                     | WriteLn('Adj meg egy szöveget: ');           |
|                             | ReadLn(s);                                   |
|                             | <pre>Write('Adj meg egy karaktert: ');</pre> |
|                             | ReadLn(c);                                   |
| Ha BenneVan(c,s)            | If $Pos(c, s) > 0$                           |
| akkor Ki: 'Benne van.'      | then WriteLn('Benne van.')                   |
| különben Ki: 'Nincs benne.' | <pre>else WriteLn('Nincs benne.);</pre>      |
| Elágazás vége               | End.                                         |
| Program vége.               |                                              |

A program kódja a szerkesztőablakban (a szokásos kényelmi kiegészítésekkel):

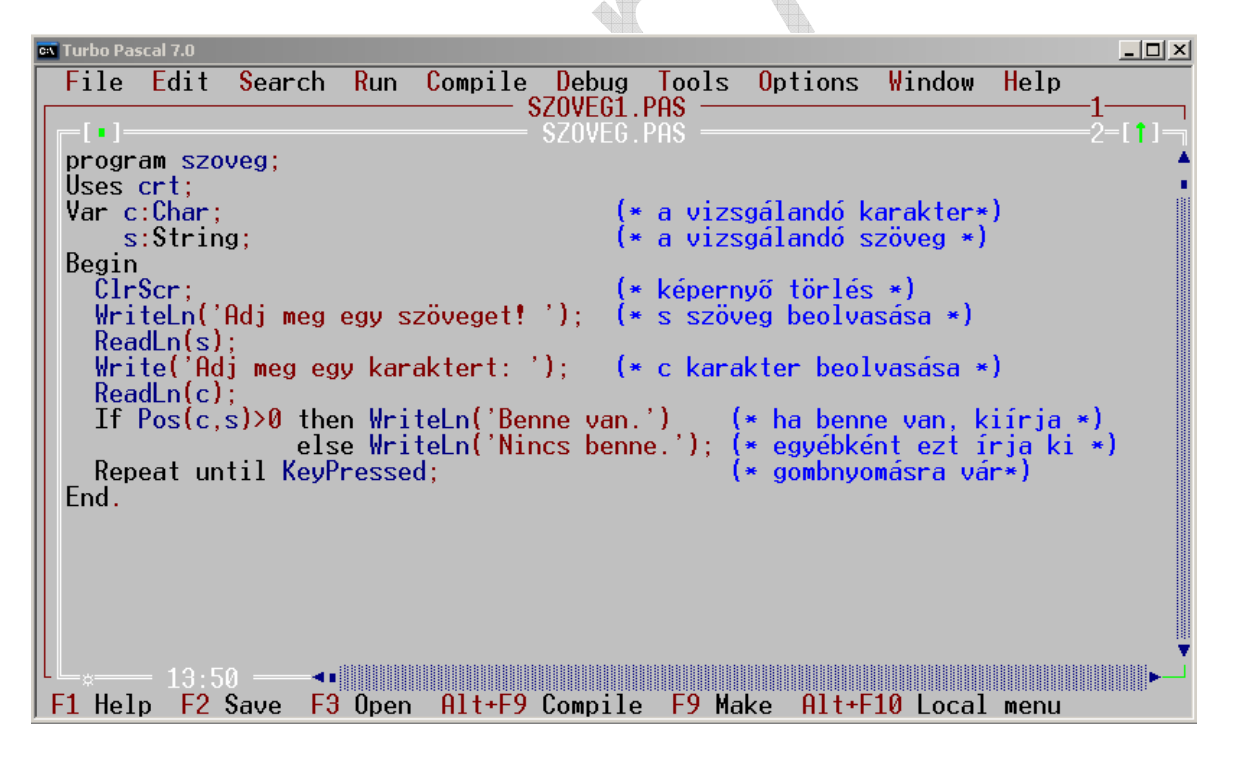

A **Pos(substr,str)** függvény megvizsgálja, hogy a **substr** szöveg hányadik karaktertől található meg az **str** szövegben. 0-t ad vissza, ha nincs benne.

Ellenőrizzük a programot igaz és hamis esetre is.

Vegyük észre, hogy a Pos függvény sajnos különbözőnek tekinti a kis-, és nagybetűket.

#### Módosítás:

A program kezelje azonosan a kis-, és nagybetűket!

A program írjon ki felülről a második sorban középre egy tájékoztató szöveget! A billentyű megnyomására várakozás előtt a legalsó sorban középen írjon ki figyelmeztetést!

#### Megoldási javaslatok:

Az UpCase(c) függvény a c karakteres változót nagybetűre konvertálja (az angol abc szerint). Egy szöveg (string) karakterenként nagybetűsítő ciklus segítségével. A szöveg hoszszát a Length(s) függvénnyel lehet megtudni.

A képernyő bal felső sarkának koordinátája az (1,1), a **GotoXY(oszlop,sor)** mozgatja a kurzort a megadott helyre.

A képernyő közepére úgy lehet pozícionálni, hogy a lehetséges karakterszámból levonjuk a kiírandó szöveg hosszát, majd a kapott értéket elosztjuk 2-vel, hiszen ennyivel kell bentebb kezdeni a kiírást. Közben nem szabad elfelejteni, hogy a koordináták egész számok, és egész számok körében az egész osztás értelmezett:

A DIV B A osztva B-vel egész osztás hányadosaA MOD B A osztva B-vel egész osztás maradéka

A módosított pascal kód:

| 🖬 Turbo Pascal 7.0                                                            |                             |
|-------------------------------------------------------------------------------|-----------------------------|
| File Edit Search Run Compile Debug Tools (                                    | Options Window Help         |
| SZOVEG1.PAS —                                                                 | 1-l <b>t</b> ]-j            |
| program szoveg;                                                               | •                           |
| USES CTI;<br>Const titetainen?Venelten el%fondellés vissenfleter              |                             |
| tonst tistring- Karakter elolurdulas vizsgalata s                             | (* TP tipusos konstans *)   |
| Var cichar:                                                                   | (* ir tipusus konstans *)   |
| var C.onar,<br>s:Stripa:                                                      | (* a beoluasandó szöuga *)  |
| i:Integer:                                                                    | (* ciklusuáltozó *)         |
| Regin                                                                         |                             |
| ClrScr:                                                                       | (* képernvő törlés *)       |
| GotoXY((80-Length(t1)) DIV 2.2): WriteLn(t1):                                 | (* üdvözlő szöveg 2. sor*)  |
| <pre>GotoXY(1,4); WriteLn('Adj meg egy szöveget!');</pre>                     | (* s szöveg beolvasása *)   |
| ReadLn(s);                                                                    |                             |
| <pre>For i:=1 to Length(s) do s[i]:=UpCase(s[i]);</pre>                       | (* s nagybetűsítése *)      |
| Write('Adj meg egy karaktert: ');                                             | (* c karakter beolvasása *) |
| ReadLn(c);                                                                    |                             |
| c:=UpUase(c);                                                                 | (* c_nagybetusitese *)      |
| If Pos(c,s)>0 then WriteLn( Benne van. )                                      | (* vizsgalat *)             |
| else writeLn( Nincs Denne. );<br>CataVU((00 Langth(+2)) DTU 2 25), Unita(+2). | (v - fuf V- out v)          |
| Denost until KouProceed                                                       | (* zaro uzenet *)           |
| Fod                                                                           |                             |
|                                                                               |                             |
| F1 Help F2 Save F3 Open Alt+F9 Compile F9 Make                                | e Alt+F10 Local menu        |

Ellenőrizzük ezt is mindkét lehetséges kimenetelre!

Gondoljuk át, hogy miként lehetne megoldani azt, hogy a magyar abc-re is helyesen működjön a program?

Hogyan lehetne kezelni a dupla mássalhangzókat?

### 5.5.4. feladat: Beolvasott számok legnagyobbika

Készítsünk programot, amely először beolvas egy pozitív egész számot (ellenőrzi), majd beolvas ennyi darab valós számot, és kiírja közülük a legnagyobbat (eltárolás nélkül)! Megoldási javaslat:

Az első szám beolvasásakor azt tekintjük a legnagyobbnak, a további beolvasások után megvizsgáljuk, hogy a most beolvasott szám nagyobb-e az eddig eltároltnál: ha nagyobb, akkor ezt tároljuk el legnagyobbként.

| ALGORITMUS                       | TURBO PASCAL KÓD                       |  |  |  |  |
|----------------------------------|----------------------------------------|--|--|--|--|
| Program legnagy:                 | Program legnagy;                       |  |  |  |  |
|                                  | uses crt;                              |  |  |  |  |
| Változó i,db,sorsz:egész         | <pre>Var i,db,sorsz:Integer;</pre>     |  |  |  |  |
| x,max:valós                      | x,max:Real;                            |  |  |  |  |
|                                  | Begin                                  |  |  |  |  |
|                                  | Repeat                                 |  |  |  |  |
| Be: db [db>0]                    | Write('Adj meg egy pozitív számot: '); |  |  |  |  |
|                                  | ReadLn(db);                            |  |  |  |  |
|                                  | until (db>0);                          |  |  |  |  |
| Ciklus i:=1-től db-ig            | For i:=1 to db do                      |  |  |  |  |
|                                  | Begin                                  |  |  |  |  |
| Be:x                             | Write(i,'. szám: ');                   |  |  |  |  |
|                                  | ReadLn(x);                             |  |  |  |  |
| Ha i=l akkor max:=x : sorsz:=i   | If i=1 then                            |  |  |  |  |
|                                  | Begin                                  |  |  |  |  |
|                                  | max:=x;                                |  |  |  |  |
|                                  | sorsz:=1;                              |  |  |  |  |
|                                  | End;                                   |  |  |  |  |
| Ha X>max akkor max:=x : sorsz:=1 | li x>max then                          |  |  |  |  |
|                                  | Begin                                  |  |  |  |  |
|                                  | maxx,                                  |  |  |  |  |
|                                  | 501521,<br>End.                        |  |  |  |  |
| Ciklus váco                      | End.                                   |  |  |  |  |
| Ki. may                          | WriteLn(/A legnagyobb: / max):         |  |  |  |  |
| Ki: sorsz                        | WriteLn('A(z) '.i.' szám volt '):      |  |  |  |  |
| Program vége                     | End.                                   |  |  |  |  |
| 110910                           |                                        |  |  |  |  |

A pascal kód (43/50 soros üzemmódra váltva):

| 🛤 Turbo Pascal 7.0                                                            |                                     |
|-------------------------------------------------------------------------------|-------------------------------------|
| File Edit Search Run Compile Debug                                            | Tools Options Window Help           |
| LEGNAGY.P                                                                     | IAS1-[‡]                            |
| program legnagy;<br> llsos_crt:                                               |                                     |
| Const t1:string='Számok közül melvik a leg                                    | nagyobh':                           |
| t2:string='Nvomi meg egy gombot!':                                            | (* TP tipusos konstans *)           |
| Var i,db:Integer;                                                             | (* ciklusváltozó, darabszám *)      |
| sorsz:Integer;                                                                | (* ennyiedik volt a legnagyobb *)   |
| x,max:Real;                                                                   | (* beolvasandó, legnagyobb *)       |
| Begin                                                                         | (* kénernuő törlég *)               |
| GotoXV((80-Length(t1)) DTV 2 2): Writeln                                      | (t1) (* üduözlő szöuga 2 sor*)      |
| Repeat                                                                        | (11), (" uuvozio szoveg z. soi")    |
| Write('Adi meg egy pozitív egész számo                                        | (t: '): (* darabszám beolvasása *)  |
| ReadLn(db);                                                                   |                                     |
| until (db>0);                                                                 |                                     |
| For 1:=1 to db do                                                             | (* ciklusban olvas, kiertekel *)    |
| Begin<br>White(i, ', optime, '))                                              |                                     |
| $\frac{m}{Readlen(x)}$                                                        | (* beoluasás tájékoztatással *)     |
| If i=1 then                                                                   | (* az első beolvasott egyben max *) |
| Begin                                                                         |                                     |
| max:=x;                                                                       |                                     |
| sorsz:=i;                                                                     |                                     |
| End;                                                                          |                                     |
| Bogin                                                                         | (* na a most beolvasott nagyobb *)  |
| max:=v:                                                                       | (* ez resz a regnagyobb */          |
| sorsz:=i:                                                                     |                                     |
| End;                                                                          |                                     |
| End;                                                                          |                                     |
| <pre>WriteLn('A legnagyobb: ',max);</pre>                                     | (* c karakter beolvasása *)         |
| WriteLn( H(Z) ,1, . SZAM VOIT. );<br>CotoVU((80_Longth(+2)) DTV 2 25); Write( | +2 (x záró üzenet x)                |
| Repeat until KeuPressed:                                                      | (* gombnuomásra vár *)              |
| End.                                                                          |                                     |
|                                                                               |                                     |
|                                                                               |                                     |
|                                                                               |                                     |
|                                                                               |                                     |
|                                                                               |                                     |
|                                                                               |                                     |
|                                                                               |                                     |
|                                                                               |                                     |
|                                                                               |                                     |
|                                                                               |                                     |
| L <sub>*</sub>                                                                |                                     |
| F1 Help F2 Save F3 Open Alt+F9 Compile                                        | F9 Make Alt+F10 Local menu          |

Futtatás során tapasztaljuk, hogy a valós számokat a pascal normálalakban írja ki, például az 50-et így: **5.00000000E+01**, azaz 5-ször 10 az első hatványon. Az 5 a mantissza, az 1 a karakterisztika.

Tekintsük át röviden a lebegőpontos és fixpontos kijelzés lehetőségeit:

| 📧 Turbo Pa       | scal 7.0              |                      |        |           |          |         |                     |           |         |       |
|------------------|-----------------------|----------------------|--------|-----------|----------|---------|---------------------|-----------|---------|-------|
| File             | Edit                  | <mark>S</mark> earch | Run    | Compile   | Debug    | Tools   | Options             | ₩indow    | Help    |       |
| <b> _</b> [ • ]─ |                       |                      |        |           | VALOS.P  | AS ——   |                     |           |         | 1=[1] |
| progra           | m <sub>_</sub> valo   | s;                   |        |           |          |         |                     |           |         |       |
| Uses             | rt <u>;</u> j         | 4004567              |        |           |          |         |                     |           |         |       |
| Const            | a:Real                | =123456/             | 89,12  | 3456789;  |          |         |                     |           |         |       |
|                  | b:Real                | =-987654             | 321.9  | 87654321; |          |         |                     |           |         |       |
| Begin            |                       |                      |        |           |          |         |                     |           |         |       |
| UIr8             | cr;                   | 1                    |        |           |          |         |                     |           |         |       |
| Writ             | eLn∏L                 | ebegopon             | tos a  | lakok:`); |          |         | <pre>call = a</pre> |           |         |       |
| Writ             | eLn                   | 1:[,a];              |        | { pozi    | tiv for  | mazas n | elkul }             |           |         |       |
| Writ             | eLn                   | 2:[, <b>b</b> ];     |        | l nega    | itiv for | mazas n | elkul}              |           |         |       |
| Writ             | eLn                   | 3:[,a:1]             | i      | tul į     | rovidh   | oșsz -  | a tenyleg           | ies hossz | abb les | z }   |
| Writ             | eLn                   | 4:, <b>a</b> :14     | Į;     | l az a    | prazola  | sipont  | ossagnal            | rovidebb  | hossz   | }     |
| Writ             | eLn                   | 5: , <b>a</b> :20    | 9:     | l az a    | ibrazola | s ipont | ossagnal            | nagyobb   | hossz } |       |
| Writ             | eLnijF                | ixpontos             | alak   | ok:[];    |          |         |                     |           |         |       |
| Writ             | eLnţ                  | 6:, <b>a</b> :22     | :8/;   | f pozi    | tiv, ab  | razolas | i pontoss           | agnal ho  | sszabb  | } II  |
| Writ             | eLn                   | 7:,, <b>b</b> :22    | :87;   | { nega    | itiv, ab | razolas | 1 pontoss           | agnal ho  | sszabb  | }     |
| Writ             | erut                  | 8:,, <b>a</b> :Z:    | 21:    | i tul     | rovia n  | osszak  | 1                   |           |         |       |
| Writ             | eLn                   | 9:,a:12              | :0);   | ( csak    | egesze   | k, abra | zolasnal            | nagyobb   | hossz } |       |
| Writ             | eLn( 1                | U: ,D:12             | :0);   | E CSAK    | egesze   | к (-),  | abrazolas           | nai nagy  | opp nos | SZ }  |
| кере             | at unt                | 11 KeyPr             | essea  | ;         |          |         |                     |           |         |       |
| End.             |                       |                      |        |           |          |         |                     |           |         |       |
|                  | 15.00                 |                      |        |           |          |         |                     |           |         |       |
|                  | -13:20<br>n <b>E2</b> | Saus E2              | - Onon | 01++E0    | Panaila  | EQ M-   |                     | 10        |         |       |
| гт пет           | p FZ                  | save FJ              | open   | HI(+F9    | compile  | r⊅ Ma   | Ke HIT+F            | To Local  | menu    |       |

A kimeneti ablak képe:

```
1: 1.2345678912E+08

2:-9.8765432199E+08

3: 1.2E+08

4: 1.2345679E+08

5: 1.2345678912E+08

Fixpontos alakok:

6: 123456789.12000000

7: -987654321.99000000

8:123456789.12

9: 123456789

10: -987654322
```

Következtetések lebegőpontos alakra:

A formázás kivitelezése: WriteLn(kifejezés:jegyek száma);

- Mantisszája az ábrázolásnak megfelelő pontosságú (egy egész jeggyel), ha nem adunk meg formázó utasítást. A karakterisztika két egész számjegyből áll. Pozitív szám esetén kihagyja az előjel helyét a számjegy bal oldalán. Így a szám szélessége: előjel + egész + tizedespont + 10 tizedes + E + 2 jegyű karakterisztika, összesen: 17 karakter. (1,2)
- Ha túl rövid hosszt adunk meg, akkor a mantissza 1 tizedes jegyig fog látszani. (3)
- Ha a hossz rövidebb az ábrázolási pontosságból fakadónál, akkor a mantisszát kerekíti a szükséges mértékben. (4)
- Ha a hossz túl nagy, akkor a számjegyek bal oldala szóközzel feltöltődik (5)

Következtetések a fixpontos alakra:

A formázás kivitelezése: WriteLn(kifejezés:összes jegyek száma:tizedes jegyek száma);

- A hosszba az előjel is beleértendő.(7)
- Ha a megadott hossz túl nagy, akkor a tizedes jegyek 0-val feltöltődnek a megadott tizedes jegy számig, az egészek pedig balról szóközzel töltődnek fel. (6,7).
- Túl rövid hossz megadása esetén minden szükséges egész számjegy látszik, de csak a formázásnál megadott tizedes jegy jelenik meg. (8)
- A tizedes jegyek a megadott pontosságra kerekítődnek. (9)
- Az összes jegyek számába az előjel beletartozik. (10)

## 5.5.5. feladat: Átlagszámítás

Az algoritmizálás (tervezés) fejezetben készítettünk egy átlagszámító programot, amelyben eljárást és függvényt is használtunk. Utolsó egyszerű példaként kódoljuk most Turbo Pascal nyelven!

Íme az algoritmus:

```
Program:
    Változó: N: egész
                               [íqy adom meg a sorozatot]
             A(1..N: valós)
    Sorozatbeolvasás (N, A)
    Átlagkiírás(N,A)
Program vége.
Eljárás Sorozatbeolvasás (változó DB:egész,
                     változó Sorozat(1..N): valós):
    DB:=0
    Ciklus amíg DB<1
         Ki: 'Adja meg a sorozat elemszámát:'
         Be: DB
    Ciklus vége
    Ciklus i:=1-től DB-ig
         Be: Sorozat[i]
    Ciklus vége
Eljárás vége.
Függvény Átlag(konstans DB:egész,
              konstans Sorozat(1..N:valós)): valós
Változó összeg: valós
    összeg:=0
    Ciklus i:=1-től DB-ig
         összeg:=összeg+Sorozat(i)
    Ciklus vége
    Átlag=összeg/DB
Függvény vége.
Eljárás Átlagkiírás(konstans: DB: egész, Sorozat(1..DB): valós):
    Ki: 'A sorozat elemeinek átlaga:', Átlag(DB,A)
Eljárás vége.
```

A kódolás előtt tudnunk kell, hogy mindaz amit használni akarunk, annak a használat előtt deklarálva kell lennie, és ez vonatkozik a függvényekre és az eljárásokra is. Ezért az egy-

szerűség kedvéért a program szövegében előre helyezzük mindazt (eljárás, függvény), amit később használni fogunk.

Milyen eltérések szükségesek az algoritmushoz képest:

A sorozat (tömb) elemszámát már a deklarációnál meg kell mondani, ezért használtuk a MAXN állandót. Emiatt figyelünk arra is, hogy a darabszám ne legyen ennél nagyobb. Az eljárásokat és függvényeket használat előtt deklarálni kell.

```
👞 Turbo Pascal 7.0
                                                                                               - 🗆 ×
                Search
                                                              Options
  File Edit
                                 Compile
                                                                          Window
                                                                                    Help
                           Run
                                             Debug
                                                      Tools
                                                                                               1
Program Atlagpgm;
Uses Crt
Const MAXN=1000;
                                        (* legfeljebb ennyi eleme lehet a sorozatnak *)
        t='Nyomjon meg egy billentyűt
                                             (* később könnyebb megváltoztatni *)
Type ElemTip=Integer;
      SorozatTip=Array[1..MAXN] of ElemTip; (* ez lesz a sorozat típus *)
I:Integer; (* a konkrét feladatban ennyi elem van *)
Var N:Integer
     A:SorozatTip;
                                             (* Beolvasó eljárás *)
Procedure SorozatBeolvasas(Var DB:Integer; Var Sorozat:SorozatTip);
Var i:Integer; (* ciklusváltozó *)
Var i:Integer;
Begin
   DB:=0;
        .e'(DB<1) or (DB>MAXN) do (* tartományba esés ellenőrzése *)
egin (* DB beolvasása *)
Write('Adja meg a sorozat elemszámát (1..',MAXN,'): ');
   While (DB<1) or (DB>MAXN) do
     Begin
        ReadLn(DB);
   End;
For i =1 to DB do
                                             (* elemek beolvasása *)
     Begin
        Write(i,'. elem= ');
ReadLn(Sorozat[i]);
                                             (* tájékoztató üzenet *)
                                             (* beolvasás *)
     End;
End;
                                 (* Átlag számoló függvény*)
Function Atlag(Const DB:Integer; Const Sorozat:SorozatTip): Real;
Var osszeg:Real; (* segédváltozó *)
     i:Integer:
                                             (* ciklusváltozó *)
Begin
                                             (* összeg kezdőértéke *)
   osszeg:=0;
   For i:=1 to DB do osszeg := osszeg + Sorozat[i];
Atlag := osszeg/DB; (* ez lesz a visszaadott érték *)
End:
                                             (* Átlag kiíró eljárás *)
Procedure AtlagKiiras(Const DB:Integer; Const Sorozat:SorozatTip);
Begin
   WriteLn('A sorozat elemeinek átlaga: ',Atlag(N,A));
End;
Begin (* FŐPROGRAM *)
                                  (* képernyő törlés *)
   ClrScr
   SorozatBeolvasas(N,A); (* a sorozat elemszámának és elemeinek beolvasása *)
AtlagKiiras(N,A); (* átlag kiírása – meghívja az átlag függvényt *)
GotoXY((80-Length(t)) DIV 2,25); Write(t); (* záró üzenet *)
   Repeat until KeyPressed;
                                                               (* gombnyomásra vár *)
End.
                      41
F1 Help F2 Save F3 Open Alt+F9 Compile F9 Make Alt+F10 Local menu
```

Ellenőrizzük a program működését lehetséges és meg nem engedett darabszámokra is! Mindig figyeljünk arra, hogy a változóknak legyen kezdeti értéke!

Típusok használatával a program könnyen átírható lesz (egészek helyett például valós számokra).

### 5.5.6. feladat: Számkitaláló program

Készítsünk számkitaláló programot! A gép kiírja, hogy mely számtartományban gondolhatunk egy egész számot, és a gép megpróbálja kitalálni. A program tippjére 3 lehetséges választ adhatunk: eltalálta (e billentyű), a gondolt szám kisebb, mint a tipp (k billentyű), illetve, hogy a gondolt szám nagyobb, mint a tipp (n billentyű). A program algoritmusának elvét már általános iskolában tanultunk: mindig a lehetséges számintervallum közepét fogja a program tippelni. Legyen a számtartomány: 1...128!

Az intervallum felezőpontját a (min+max) div 2-vel határozzuk majd meg. Az div művelet az egész osztás (maradékos osztás) hányadosát jelenti.

Az algoritmus:

```
Program Kitalál:
Változó: min, max: egész [ a legkisebb és legnagyobb szám]
tipp: egész [ a program tippje ]
          tippszam: egész [ tippszámláló ]
     jatszunk:logikai [játszunk-e ismét]
     jo:logikai
                             [ jó-e a tipp ]
  jatszunk:=igaz [ először biztosan játszani fogunk ]
Amíg jatszunk [ jatszunk=igaz is lehetne feltétel ]
min:=1 : max:=128 [a két határ beállítása ]
tippszam:=1 [ kezdőértékek beállítása ]
     Ki: 'Gondolj egy egész számot ',min,' és ',max-1,' között!'
     Ki: 'Ha kigondoltad, akkor nyomj meg egy billentyűt!'
     BillentyűLenyomásraVár
                                    [ tipp: az intervallum közepe ]
     tipp:=(min+max) div 2
     jo:=hamis [ feltételezzük, hogy rossz ]
Amíg nem(jo) [ tippelés ismétlése jo-ig ]
          Ki: tippszam,'. tippem: ',tipp) [ tipp kiírása ]
          Ki: '. A gondolt szám kisebb(k), egyenlő(e),
                 vagy nagyobb(n)?'
          Elágazás MegnyomottGomb szerint [ gomb kódját adja ]
           'e','E' esetén:
                                               [ eqyenlő ]
                             jo:=igaz : Ki: 'Kitaláltam!'
           'k','K' esetén:
                                           [ kisebb a tippnél ]
                             max:=tipp-1; [ a felső határ módosul ]
                             tippszam:=tippszam+1; [ tipp számláló+]
                             tipp:=(min+max) div 2;[ új tipp ]
           'n','N' esetén: [ nagyobb a tippnél ]
                             min:=tipp+1; [ az alsó határ módosul ]
                             tippszam:=tippszam+1; [ tipp számláló+]
                             tipp:=(min+max) div 2;[ új tipp ]
           egyébként: Ki: '*** Helytelen billentyű k/e/n helyett!'
          Elágazás vége
      Ciklus vége
                                                [ tippelések ]
      Ki: 'Akarsz tovább játszani (i/n) ? '[ játék ismétlés ]
      Ha NagyBetű (MegnyomottGomb) <> 'I' akkor jatszunk:=hamis
  Ciklus vége
                                               [ ismétlődő játékok ]
  Ki: 'Köszönöm, hogy játszhattunk!'
  Várakozás(3)
                                               [ 3 mp-et várakozik ]
Program vége.
```

A fenti algoritmus kódolását próbáld meg önállóan elkészíteni. A többágú elágazást eddig még nem használtuk, lapozz vissza az átírási szabályokra! Ha elakadnál, itt megtalálod a teljes programot.

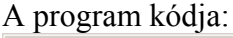

🗪 Turbo Pascal 7.0 - 🗆 × File Edit Search Run Compile Debug Window Help Tools **O**ptions 1 KITALAL Program Kitalal; Uses Crt; (\* legkisebb, legnagyobb lehetséges, akt. tipp \*) (\* a tippelések számát tároljuk benne \*) (\* ismételt játékhoz, a jó tippig ism. \*) Var min,max,tipp:Integer; tippszam:Integer; jatszunk,jo:Boolean; Begin atszunk:=True; (\* először biztosan szeretnénk játszani \*) (\* a játékot lehet ismételni\*) While jatszunk do Begin ClrScr; (\* képernyő törlés \*) min:=1; max:=128; tippszam:=1; (\* kezdőértékek beállítása\*)
Write('Gondolj egy egész számot '); (\* tájékoztató üzenetek \*)
WriteLn(min,' és ',max-1,' között!'); (\* a számtartományt is kiírja \*)
WriteLn('Ha kigondoltad, akkor nyomj meg egy billentyűt!'); ReadKey; tipp:=(min+max) div 2; \* gombnyomásra vár (\* tipp: az intervallum közepe \*) (\* feltételezzük, hogy rossz \*) (\* tippelés ismétlése jo-ig \*) jo:=False; While not(jo) do Begin Write(tippszam,'. tippem: ',tipp); (\* tipp kiírása\*) WriteLn('. A gondolt szám kisebb(k), egyenlő(e), vagy nagyobb(n)?'); (\* válasz karakter beolvasása \*) (\* egyenlő \*) Case ReadKey of 'e','E': Begin jo:=True; (\* jo, a tippelésnek vége \*) WriteLn('Kitaláltam!'); (\* tájákoztatás \*) End: 'k','K': Begin (\* kisebb a tippnél \*) (\* a felső határ módosítása \*) max:=tipp-1; tippszam:=tippszam+1; (\* tipp számláló növelés \*) tipp:=(min+max) div 2;(\* új tipp \*) End; 'n','N': Begin (\* nagyobb a tippnél\*) min:=tipp+1; (\* az alsó határ módosítása \*) tippszam:=tippszam+1; (\* tipp számláló növelése \*) tipp:=(min+max) div 2;(\* új tipp \*) End; else WriteLn('\*\*\*\*\* Helytelen billentyűt nyomott k/e/n heyett!') End; (\* Case \*) End; (\* Case \*) End; (\* While not(jo) \*) Write('Akarsz tovább játszani (i/n) ? '); (\* játék ismétlés \*) If UpCase(ReadKey) <> 'I' then jatszunk:=False;(\* i-re ismét j End; (\* While jatszunk \*) (\* rossz gomb -> tippismétlés \*) 'I' then jatszunk:=False;(\* i-re ismét játszunk \*) WriteLn WriteLn('Köszönöm, hogy játszhattunk!'); (\* köszönő szöveg \*) 3 mp-et várakozik \*) Delay(3000); End. 41 F1 Help F2 Save F3 Open Alt+F9 Compile F9 Make Alt+F10 Local menu

Ha kipróbáljuk a programot észrevehetjük, hogy amennyiben az 1-es tippre is nemmel válaszolunk, akkor a 0-t tippeli a program, ami nincs az intervallumban. Ez nem hiba, hiszen a válaszoló hibázott (nem mondott igazat).

Továbbfejlesztési lehetőségek:

- A válaszok eltárolásával ellenőrizhetnénk, hogy a válaszoló igazat mond-e, vagy legalább is következetes.
- Bekérhetnénk a határokat.

# 5.6. Összefoglalás

A fejezet elején a Borland Turbo Pascal 7.0 program telepítését tekintettük át.

Az 5.2. pontban a leggyakrabban használt gyorsbillentyűket ismertettem. Használtuk természetesen nem kötelező, de jelentősen gyorsítja a feladatok megoldását.

Az 5.3. pontban a fejlesztői rendszer menüpontjait tekintettük át, csak a legfontosabb elemekre koncentrálva. Ne feledd, hogy érettségin, vagy versenyen a munka könyvtár mindig legyen helyesen beállítva. Általában a futtatható programot is kérik, ezért a fordító diszk-re dolgozzon!

Ezt követően elkészítettük életünk első TP programját ('Helló világ!'), ami szinte minden programozásról szóló könyv első példája.

Az 5.5. pontban néhány egyszerű feladat algoritmusát, majd kódját írtuk meg.

## 5.7. Feladatok

A feladatok ismertetését most egy mondattal megfogalmazhatom: a korábbi algoritmusokból minél többet valósíts meg TP környezetben!

Ne feledd, hogy nem elég érteni a programozást, önállóan meg is kell tudni csinálni ráadásul az érettségin és a versenyen segédeszköz nélkül!